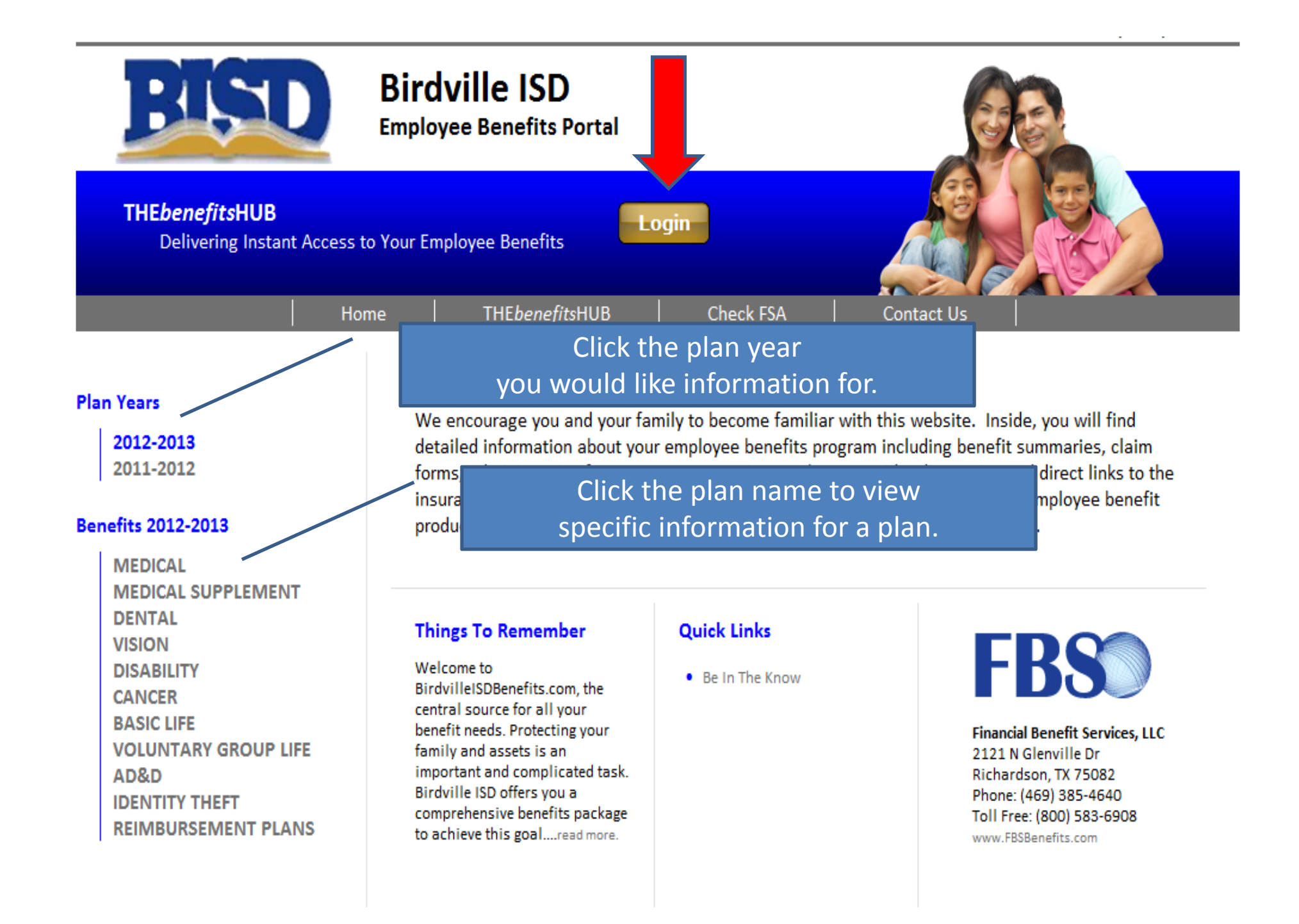

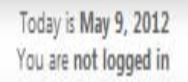

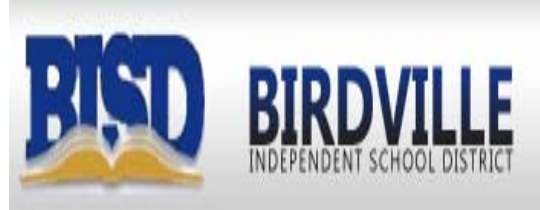

Your Username Is:

The first Six (6) characters of your last name, followed by the first letter of your first name, followed by the last Four (4) digits of your Social Security Number.

### Your Password Is:

Last Name (Excluding punctuation) followed by the last four (4) digits of your Social Security Number.

If you have previously logged in this year, you will If YOU Login Help Password Login

If you need login assistance, click this link to watch a video of how to login.

Click here to download enrollment instructions.

Forgotten your username or password? Click here.

## EMPLOYEE USAGE AGREEMENT

#### Please review and accept to proceed.

When electronic signatures are used, federal law requires that we inform you of the following:

By clicking I accept below, I consent to electronic processing of this application to include use of my electronic signature.

I acknowledge that Electronic Signature means that I am the person identified on this application as the applicant, that I voluntarily accept all the terms and conditions as stated in this application, and that I agree to the electronic processing of this record. I acknowledge that my electronic signature will have the same legal effect as a signature on paper.

I acknowledge that I have the right to print and keep this application on paper.

I acknowledge that I have the right to withdraw my consent to the electronic signature on this application. I understand I must notify my benefit providers in writing of my withdrawal of consent and that such withdrawal will not affect actions already taken by my benefit providers.

I acknowledge that my consent to the use of my electronic signature applies to this application only and not to any other transactions with my benefit providers.

I hereby apply for coverage on the basis of the statements and answers to the questions herein. I hereby declare all answers to be true to the best of my knowledge and to accurately represent the health of those persons applying for coverage and waiving coverage. I understand that these statements, answers and subsequent information I provide are the basis for my coverage. Furthermore, I understand that this application must be updated by me to include any condition or disease which may occur between the date of my application and the Effective Date of Coverage. I understand that if my application for new or additional coverage is accepted, that applicable coverage will not be effective until after I am notified for the Effective Date.

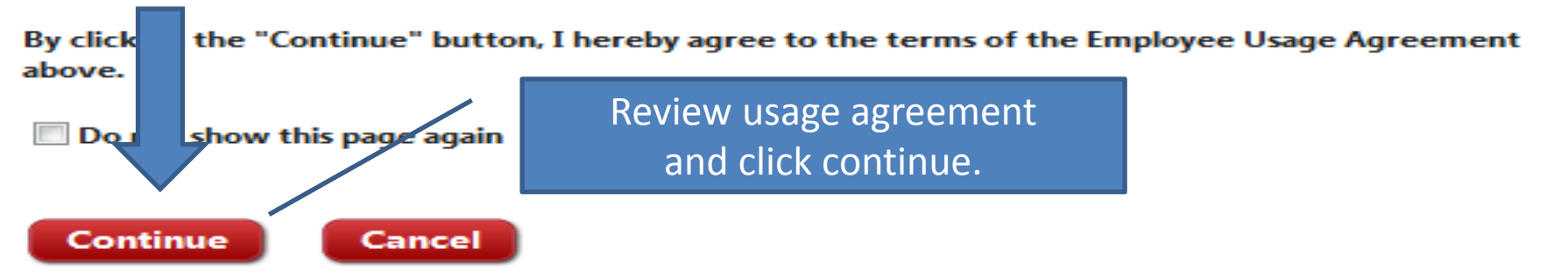

### PERSONAL INFORMATION

#### Please complete the 5-section enrollment process.

Please edit/view your profile information.

Click the "Sign & Continue" button at the bottom of the page after you've entered the profile information.

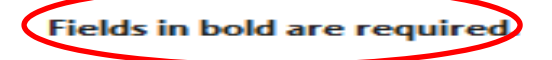

#### First Name New Hire Middle Initial Last Name Test Title No Title 🔻 Social Security No. 00000075 Government Visa No. 0 Select EEO Job Category EEO Job Category -Gender Female -Date of Birth 10/6/1975 date in format, mm/dd/www Contact Information Street Address 6125 East Belknap Street Address 2 Haltom City City State TX - Texas Please add your County 76117 Zip Code email address. Home Phone 817-547-5700 Work Phone 817-547-5700 Ext. Email Address newhire@birdvilleschools.net Alternate Email

#### **General Information**

### **Other Information**

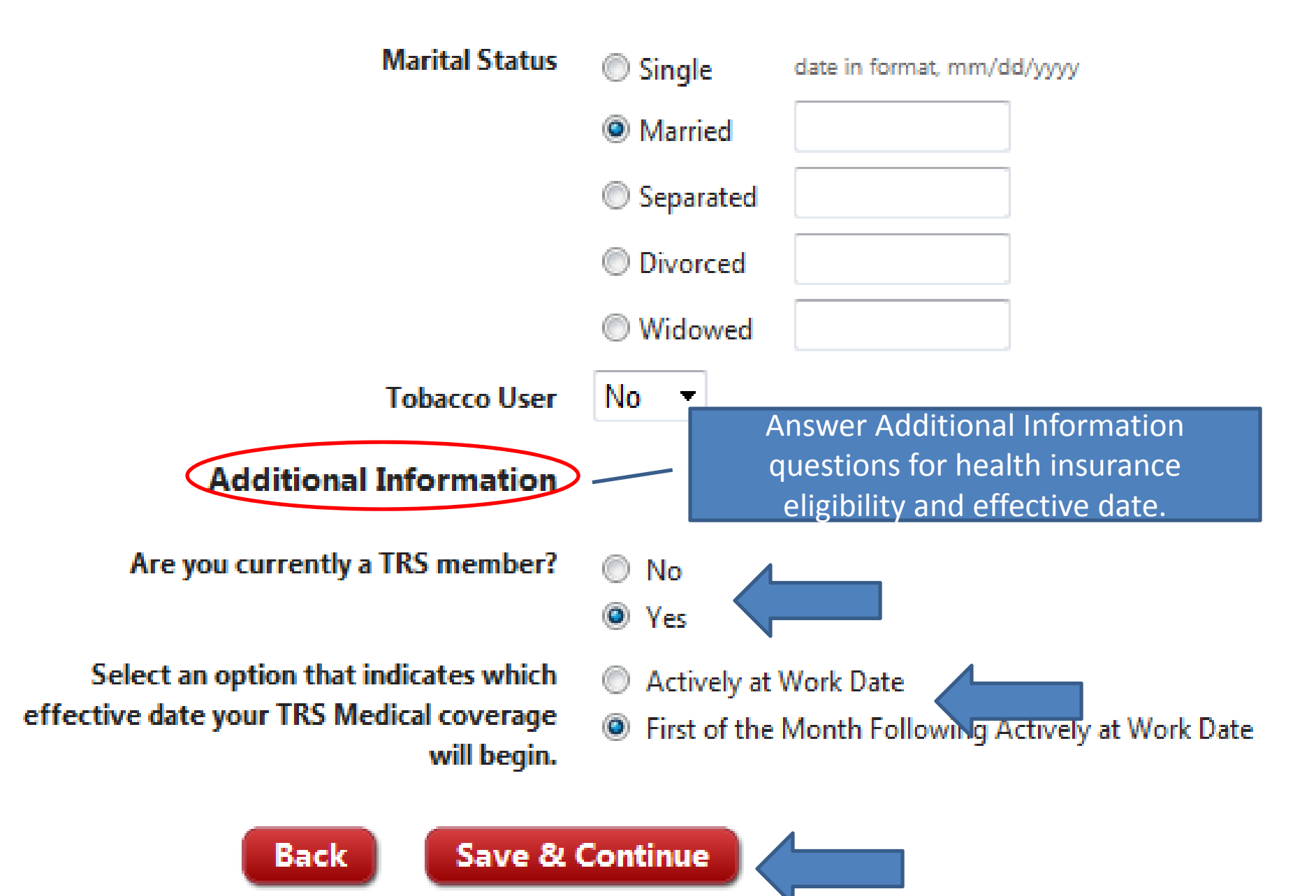

# **DEPENDENT INFORMATION**

Please complete the 5-section enrollment process.

Please enter your dependent information.

To add a spouse or child to the system, click the Add Spouse/Child Link.

Please verify all dependent information as benefit eligibility is based on this information. This is including: Gender Types, Dates of Birth, Social Security Number, and Student Status. If there is any information that is inaccurate, it may cause some dependents to show ineligible for some benefits.

Spouse Test, Spouse Children Test, Child Add a child

# **DEPENDENT INFORMATION**

### Please add your child's information.

Click the "Save" button at the bottom of the page after you've entered the child's information.

Fields in bold are required.

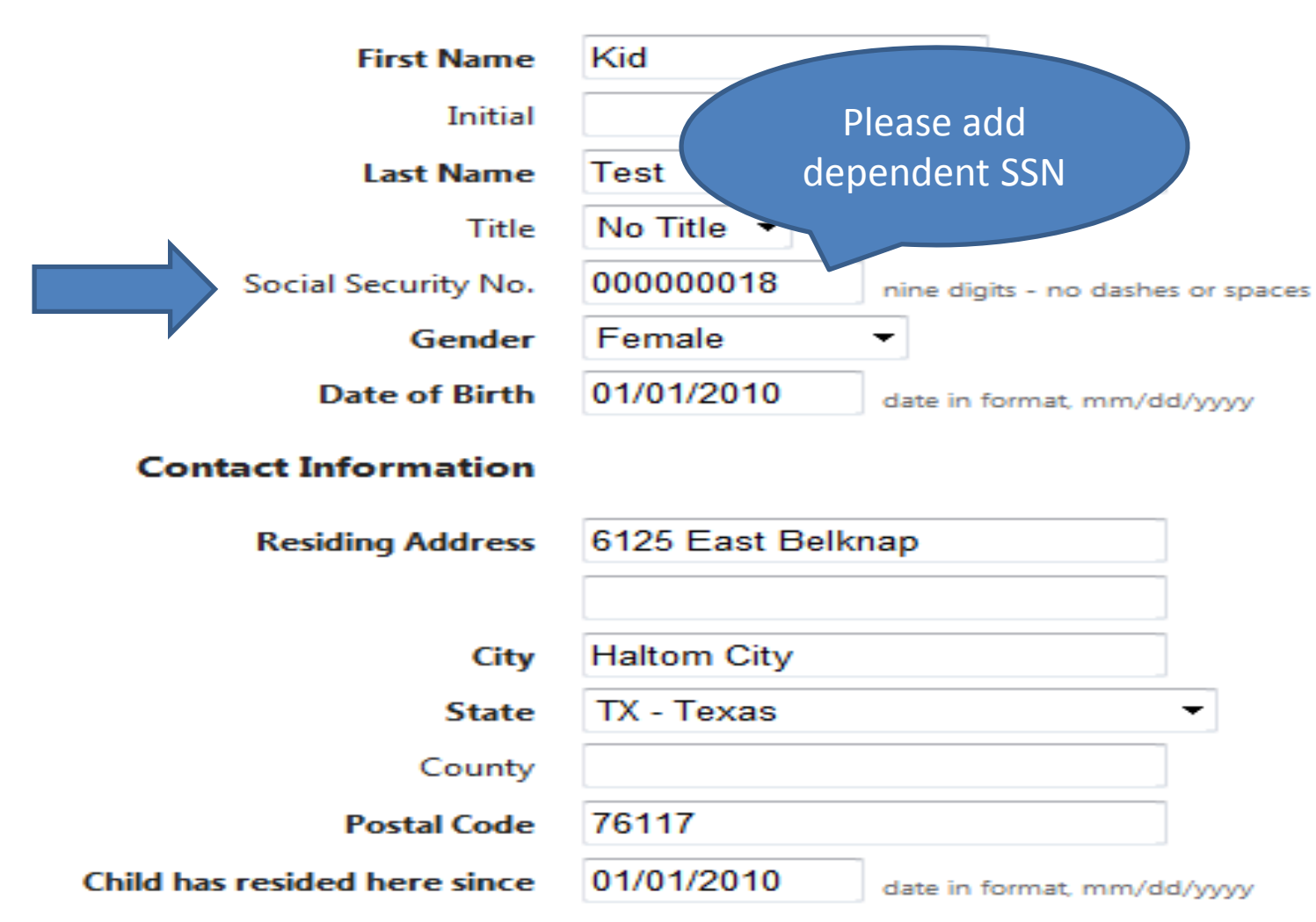

Name Information

#### Legal Information

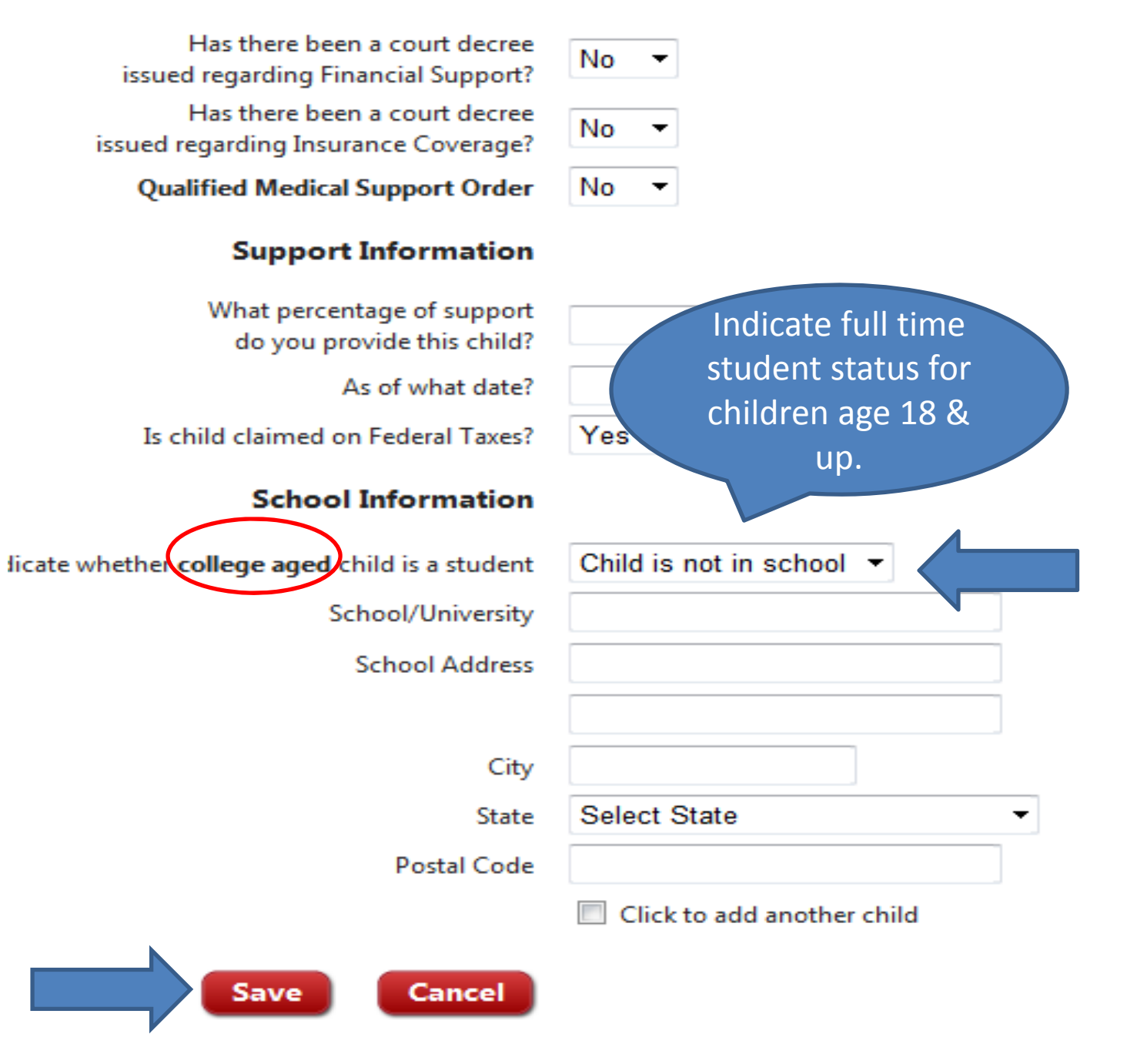

#### Acceptance AUTHORIZATION:

I agree this election form cannot be revoked or changed during the plan year, unless there is a change in my family status (e.g. marriage, divorce, death of spouse or child, birth or adoption of child, and termination of spouse's employment) which justifies the revocation or change as authorized by the Internal Revenue Code and Regulations. I understand that any moneys that I allocate in these accounts and do not spend by the end of the Plan Year cannot be returned to me as TAX FREE compensation.

I UNDERSTAND THAT PROVIDING FALSE INFORMATION OR OMISSION OF RELEVANT INFORMATION IN THIS APPLICATION MAY RESULT IN THE DENIAL OF CLAIMS OR CANCELLATION OR RESCISSION OF COVERAGE. I ALSO UNDERSTAND THAT THE PREMIUMS FOR DEDUCTION DOES NOT CONSTITUTE COVERAGE OR APPROVAL BY THE CARRIER. COVERAGES THAT REQUIRE HEALTH QUESTIONS ARE NOT IN FORCE UNTIL APPROVED BY THE INSURING CARRIER.

• I am employed by the Employer named in this Enrollment Application and Change Form. I am eligible to participate in the coverage(s) afforded by the TRS-ActiveCare program which is administered by Blue Cross and Blue Shield of Texas with HMO benefits provided by SHA, LLC dba FirstCare, Legacy Health Solutions, Inc., Mercy Health Plans of Missouri, Inc., Scott and White Health Plan, and Valley Baptist Insurance Company dba Valley Baptist Health Plans. On behalf of myself and any dependents listed on the Enrollment Application and Change Form, I apply for those coverage(s) for which I am eligible.

- If I am enrolling a grandchild in residence and the grandchild is
- If I am enrolling a child as an "oprimary residence, that I provinatural parents reside in my horegarding the child's medical/operation

 Only those coverage(s) and amoun if this Enrollment Application and Cha accordance with the provisions of the
 I understand that the health cover exclusion (not applicable to HNIO cov
 I understand that by enrolling for c and Change Form that any TRS-Active

participating district/entity will be terminated under TRS Rules.

I authorize necessary payroll deduagree that my Employer acts as my a agree that my participation in the co
I state that the information given understand and agree that any incorrinvalidate my coverage(s).

May 10, 2012 Date Back Finished Print This Page If you elect health insurance to be effective on your date of hire, you will be directed to the medical screen to choose your coverage and then to this screen.

Click on the Finished button to continue.

If you elect not to have health insurance effective on your date of hire, you will be directed to this screen since you are waiving the date of hire benefit.

Click on the Finished button to continue.

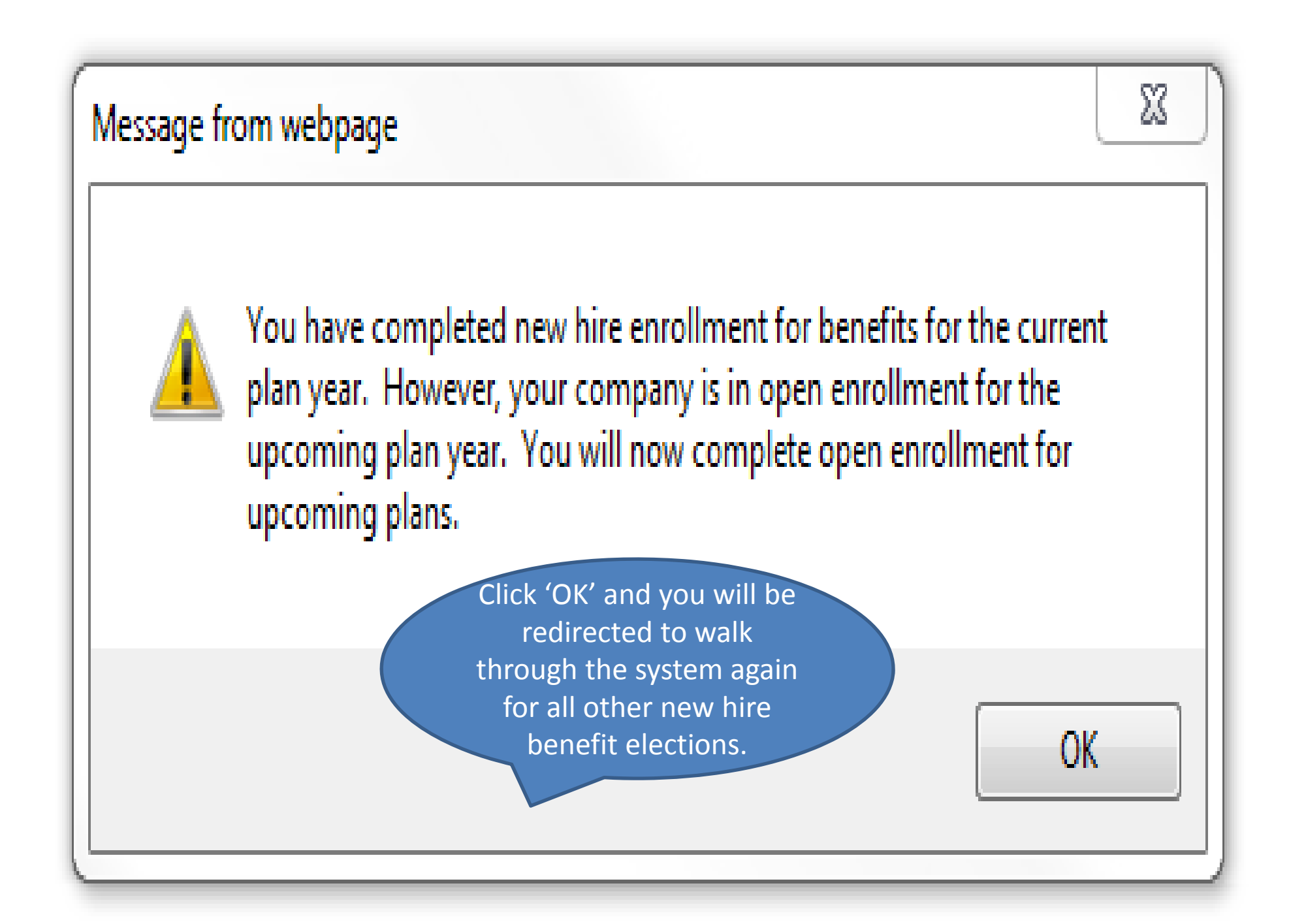

| Curre | ent Medical Plan Election                                                                                                    |                                                                       |                                                                                            |                                                                                                    | TV                            |
|-------|----------------------------------------------------------------------------------------------------|-----------------------------------------------------------------------|--------------------------------------------------------------------------------------------|----------------------------------------------------------------------------------------------------|-------------------------------|
| You   | are not currently enrolled in                                                                                                | any Medical plans.                                                    | Click the box next to                                                                      | o the name of                                                                                                    | as of 10/1/2012               |
| Avai  | able Medical Plans                                                                                                    | Coverage                                                              | every person you w                                                                         | ant to cover.                                                                                                    |                               |
| ۲     | ActiveCare 1 HD (1)<br>View Plan Outlin<br>Provided by TRS<br>Eligible on 9/1/2012                                           | Vou<br>Dirk [spouse]                                                  | 73.00                                                                                      | Medical<br>\$ 73.00<br>Dental<br>[ENROLLED] \$47.16<br>Vision                                                     | -                             |
|       | Pre-tax ▼                                                                                                    |                                                                       |                                                                                            | [WAIVED]                                                                                                    | bility                        |
|       | ActiveCare 1<br>View Plan Outline of Benefits<br>Provided by TRS<br>Eligible on 9/1/2012<br>Select Tax Election<br>Pre-tax • | <ul><li>You</li><li>Dirk [spouse]</li><li>Child [child]</li></ul>     |                                                                                            | Cancer<br>[WAIVED]<br>Employee Life<br>[ENROLLED] \$16.20<br>Spouse Life<br>[ENROLLED] \$0.90<br>Child(ren) Life  |                               |
|       | ActiveCare 2<br>View Plan Outline of Benefits<br>Provided by TRS<br>Eligible on 9/1/2012<br>Select Tax Election<br>Pre-tax • | <ul> <li>You</li> <li>Dirk [spouse]</li> <li>Child [child]</li> </ul> | lpful Hint:                                                                                | [ENROLLED] \$1.20<br>AD&D<br>[ENROLLED] \$6.96<br>Identity Theft<br>[WAIVED]<br>HealthCare Rein<br>Dependent Care | mbursement<br>e Reimbursement |
|       | ActiveCare 3<br>View Plan Outline of Benefits<br>Provided by TRS<br>Eligible on 9/1/2012<br>Select Tax Election<br>Pre-tax • | If you e<br>coverage<br>of hire, y<br>elect for<br>ye                 | elected medical<br>effective on date<br>ou also must re-<br>the 9/1/12 plan<br>ar as well. | 192.28                                                                                                    | Deduction                     |
|       | I waive enrollment in all a<br>Back                                                                                          | Sign & Continu                                                        |                                                                                            |                                                                                                    |                               |

# TRS - ActiveCare DECLINATION PAGE

By clicking the "Accept" button I, the employee, certify that the available medical coverage has been explained and offered to me. I have been given the opportunity to apply for the medical coverage offered to me and my eligible dependents. The voluntary election, as indicated below, reflects either enrollment or waiver in the medical coverage by myself, the employee. If I have waived the medical coverage and decide to apply for the coverage at a later date, I understand there may be a delay in the effective date of the medical coverage as well as a pre-existing condition exclusion period (not applicable to HMO coverage).

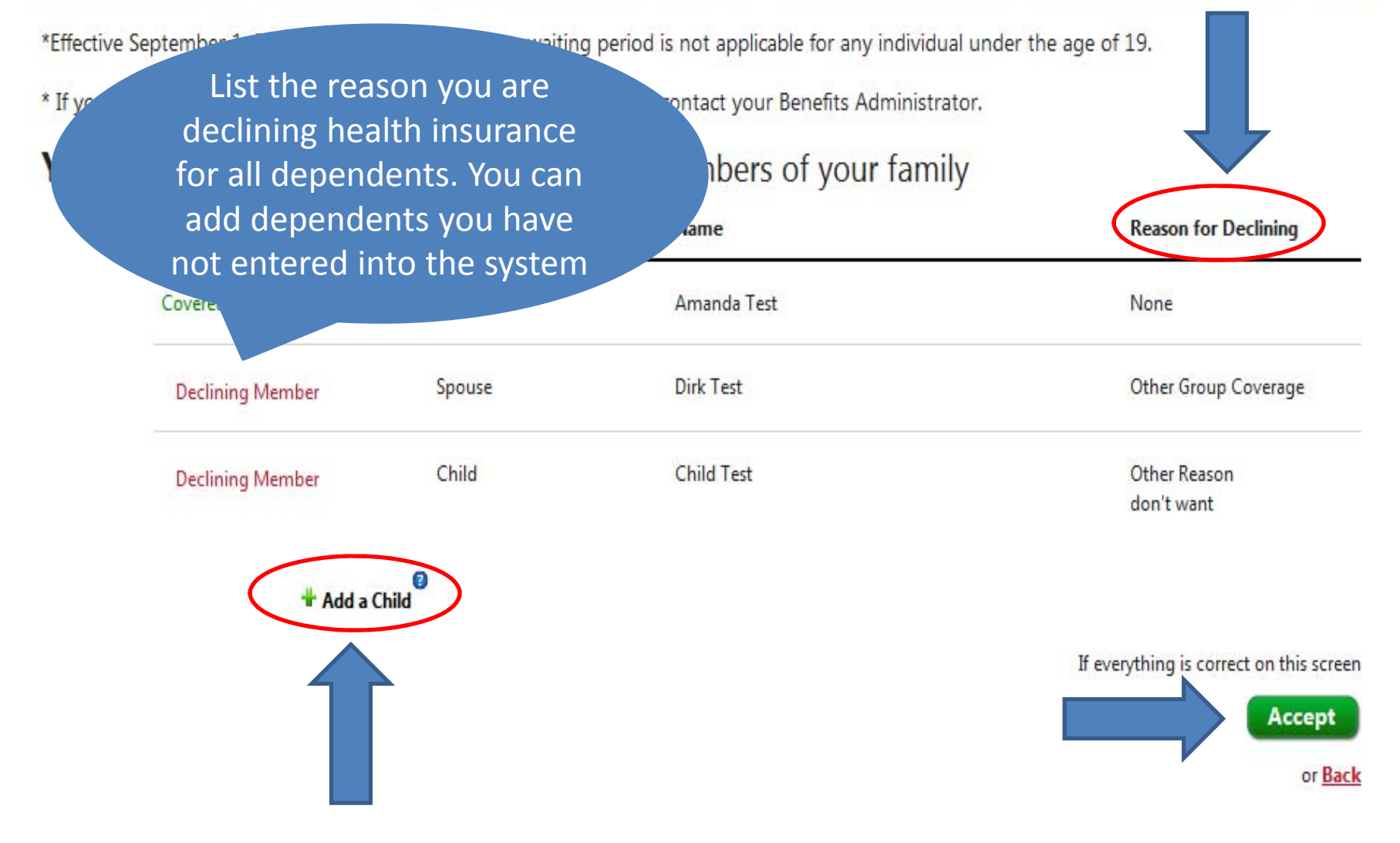

| Curren<br>The en | t Long Term Disability Plan Election<br>nployee is not currently enrolled in any Long T                                                                                                    | erm Disability plans.                                                                                                    | Election Summary<br>Costs shown are as of 10/1/2012                                                                                                    |
|------------------|----------------------------------------------------------------------------------------------------|----------------------------------------------------------------------------------------------------|----------------------------------------------------------------------------------------------------|
| Availat          | ole Long Term Disability Plans                                                                                                    | Monthly Benefit Cost                                                                                                    | Basic Life<br>[ENROLLED] \$0.00                                                                                                    |
|                  | Plan A - Injury 0 / Sickness 7<br>View Plan Outline of Benefits<br>Provided by Unum<br>Eligible on 10/1/2012<br>Cost is deducted on a post-tax basis<br>Click the Radial Button next<br>to the plan option you wish<br>to elect.<br>Provided by Unum<br>Eligible on 10/1/2012 | Monthly Benefit       Cost         Select Coverage       ▼         \$3,300.00 - Cost: \$156.09       \$3,200.00 - Cost: \$156.09         \$3,200.00 - Cost: \$151.36       \$3,100.00 - Cost: \$146.67         \$3,000.00 - Cost: \$141.50       \$2,900.00 - Cost: \$141.50         \$2,900.00 - Cost: \$141.70       \$2,800.00 - Cost: \$137.44         \$2,700.00 - Cost: \$137.44       \$2,700.00 - Cost: \$122.98         \$2,500.00 - Cost: \$18.25       \$2,400.00 - Cost: \$113.52         \$2,300.00 - Cost: \$108.79       \$2,200.00 - Cost: \$108.79         \$2,200.00 - Cost: \$104.06       \$2,100.00 - Cost: \$99.33         \$2,000.00 - Cost: \$99.33       \$2,000.00 - Cost: \$99.87 | [ENROLLED] \$0.00<br>ledical<br>NROLLED] \$732.00<br>MEDLink<br>[ENROLLED] \$69.00<br>Dental<br>[ENROLLED] \$108.20<br>Vision<br>[ENROLLED] \$108.20<br>Vision<br>[ENROLLED] \$26.32<br>Long Term Disability<br>\$ 0.00<br>Cancer<br>[WAIVED]<br>Employee Life<br>[WAIVED]<br>AD&D<br>[WAIVED]<br>Identity Theft |
|                  | Cost is deducted on a post-tax basis                                                                                                    | \$1,800.00 - Cost: \$85.14<br>\$1,700.00 - Cost: \$80.41<br>\$1,600.00 - Cost: \$75.68                                                                                                    | [WAIVED]<br>HealthCare Reimbursement                                                                                                    |
|                  | View Plan Outline of Benefits<br>Provided by Unum<br>Eligible on 10/1/2012<br>Cost is deducted on a post-tax basis                                                                                                    | When you have mult<br>choose from, click t                                                                                                    | iple coverage options to he drop down arrow to                                                                                                    |
| $\bigcirc$       | Plan A - Injury 90 / Sickness 90  View Plan Outline of Benefits                                                                                                    | Select C select your de                                                                                                    | esired coverage.                                                                                                    |
|                  | Provided by Unum<br>Eligible on 10/1/2012<br>Cost is deducted on a post-tax basis                                                                                                    |                                                                                                    |                                                                                                    |
| 0                | Plan A - Injury 180 / Sickness 180 (1)<br>View Plan Outline of Benefits                                                                                                    | Select Coverage                                                                                                    |                                                                                                    |
|                  | Provided by Unum<br>Eligible on 10/1/2012<br>Cost is deducted on a post-tax basis                                                                                                    |                                                                                                    |                                                                                                    |
| 0                | Plan B - Injury 0 / Sickness 7<br>View Plan Outline of Benefits                                                                                                    | Select Coverage                                                                                                    |                                                                                                    |
|                  | Provided by Unum<br>Eligible on 10/1/2012<br>Cost is deducted on a post-tax basis                                                                                                    |                                                                                                    |                                                                                                    |
| 0                | Plan B - Injury 14 / Sickness 14  View Plan Outline of Benefits Provided by Unum Eligible on 10/1/2012 Cost is deducted on a post-tax basis                                                                                                    | Select Coverage                                                                                                    |                                                                                                    |

#### Current Cancer Plan Election

You are not currently enrolled in any Cancer plans.

| Avai | able Cancer Plans                                                                  | Coverage                                         | Your Cost                                                       | Basic Life<br>[ENROLLED] \$0.00                                               |
|------|------------------------------------------------------------------------------------|--------------------------------------------------|-----------------------------------------------------------------|-------------------------------------------------------------------------------|
|      | Low Option  Uiew Plan Outline of Benefits Provided by American Public Life         | <ul><li>You</li><li>Dirk [spouse]</li></ul>      |                                                                 | Medical<br>[WAIVED]<br>Dental<br>[WAIVED]                                     |
|      | Eligible on 10/1/2012<br>Select Tax Election                                       | Child [child]                                    |                                                                 | Vision<br>[WAIVED]<br>Long Term Disability<br>[WAIVED]                        |
| 0    | Low Option w / ICU<br>View Plan Outline of Benefits                                | You Dirk [spouse]                                |                                                                 | Cancer<br>§ 0.00<br>Employee Life                                             |
|      | Provided by American Public Life<br>Eligible on 10/1/2012<br>Select Tax Election   | Child [child]                                    |                                                                 | [ENROLLED] \$16.20<br>Spouse Life<br>[ENROLLED] \$0.90<br>Child(ren) Life     |
|      | Pre-tax -                                                                          |                                                  |                                                                 | [ENROLLED] \$1.20<br>AD&D<br>[ENROLLED] \$6.96                                |
| 0    | High Option S<br>View Plan Outline of Benefits<br>Provided by American Public Life | <ul> <li>You</li> <li>Dirk [spouse]</li> </ul>   |                                                                 | Identity Theft [WAIVED] HealthCare Reimbursement Dependent Care Reimbursement |
|      | Eligible on 10/1/2012<br>Select Tax Election<br>Pre-tax 👻                          | Child [child]                                    |                                                                 | Monthly Payroll Deduction<br>§ 25.26                                          |
| 0    | High Option w / ICU  Uiew Plan Outline of Benefit                                  | 🔲 You                                            |                                                                 |                                                                               |
|      | Provided by American Pu<br>Eligible on 10/1/2012<br>Select Tax Election<br>Pre-tax | ecline a benefit,<br>dial button (loc<br>availal | click the "I waive e<br>ated at the bottom<br>ple plan screen). | nrollment"<br>of each                                                         |
|      | I waive enrollment in all available<br>Back Sig                                    | e Cancer plans                                   |                                                                 |                                                                               |

Election Summary

Costs shown are as of 10/1/2012

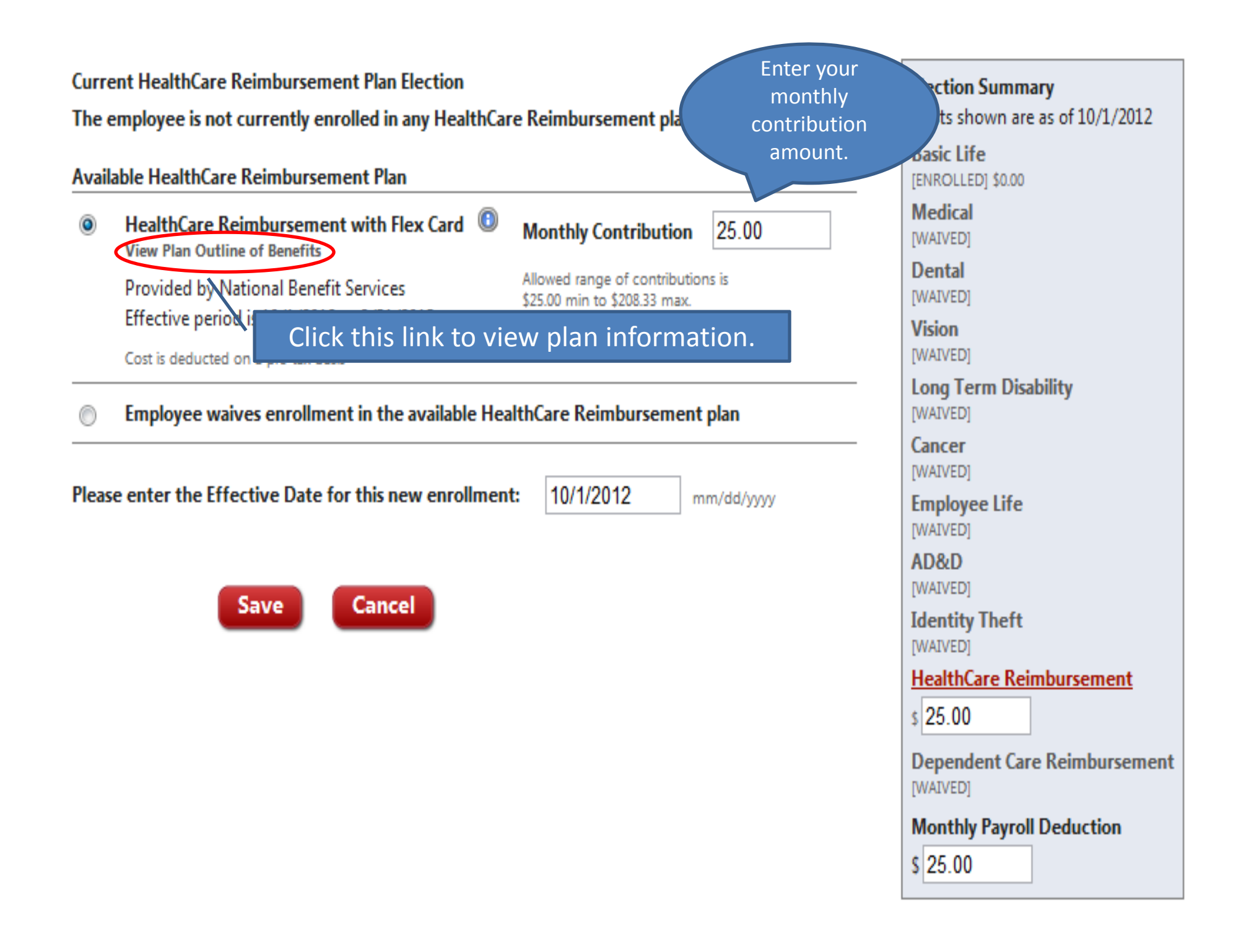

# **BENEFICIARY INFORMATION**

Please add beneficiaries in step 1. Once all beneficiaries have been added, proceed to step 2 to create beneficiary allocations.

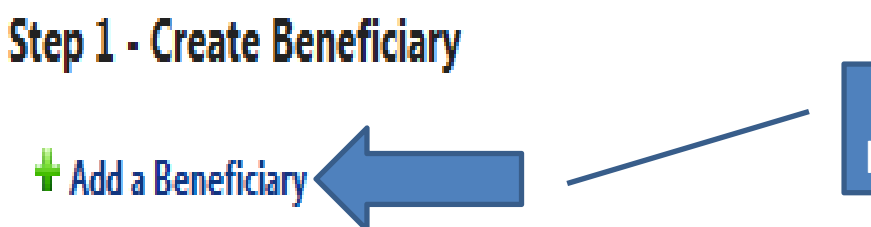

Step 1: Click Add a Beneficiary for each beneficiary you wish to add to the system.

# Step 2 - Beneficiary Allocations

Apply Allocations to all coverages equally -

The Following allocation applies to all applicable coverages.

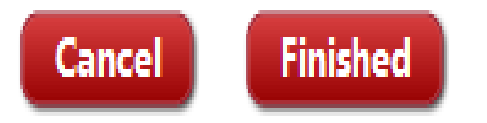

| Add A Beneficiary                                                                     |                 |                                                                                                    | × |
|---------------------------------------------------------------------------------------|-----------------|----------------------------------------------------------------------------------------------------|---|
| Select Dependent to add as a B<br>Select Dependent<br>Or enter beneficiary info below | eneficiary      | Select a name from dependents in<br>the system or enter beneficiary<br>information below and save. |   |
| First Name:                                                                           | Select Relation |                                                                                                    |   |
| Last Name:                                                                            |                 |                                                                                                    |   |
| Address:                                                                              |                 |                                                                                                    |   |
| City:                                                                                 |                 |                                                                                                    |   |
| State:                                                                                | AK - Alaska     | ▼                                                                                                  |   |
| Postal Code:                                                                          |                 |                                                                                                    |   |
| Phone:                                                                                |                 |                                                                                                    |   |
| Gender:                                                                               | Male 🔻          |                                                                                                    |   |
| Social Security No:                                                                   |                 |                                                                                                    |   |
|                                                                                       |                 | nine digits - no dashes or spaces                                                                  |   |
| Save                                                                                  |                 |                                                                                                    |   |

# **BENEFICIARY INFORMATION**

Please add beneficiaries in step 1. Once all beneficiaries have been added, proceed to step 2 to create beneficiary allocations.

# Step 1 - Create Beneficiary

Test, Spouse [Spouse] Test, Child [Child] + Add a Beneficiary

# Step 2 - Beneficiary Allocations

Apply Allocations to all coverages equally

The Following allocation applies to all applicable coverages.

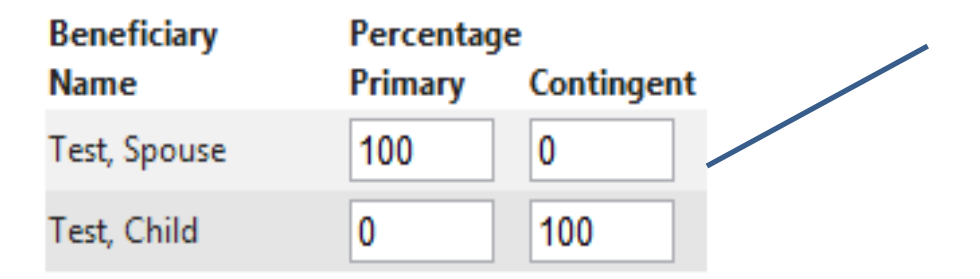

You can choose to apply the same beneficiaries to all benefits or choose to allocate differently for each benefit.

Primary and/or Contingent percentages must equal 100%

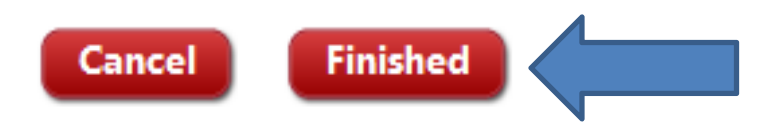

Please complete the 5-section enrollment process.

## Please print this form for your records, and then you MUST click the finish button to confirm your Enrollment.

| Personal | Information | Click here to edit |
|----------|-------------|--------------------|
|----------|-------------|--------------------|

Test, Amanda 2121 N Glenville Drive Richardson, TX 75082

972-881-2255 [home] 972-881-2255 Ext. 120 [work] aadams@thebenefitshub.com

Are you currently a TRS member?

Social Security No.AGovernment Visa No.ODate of EmploymentBDate of BirthDGenderBMarital StatusDTobacco UserD

###-##-0075 0 8/24/2012 10/6/1975 Female Married No Review personal information and benefit elections for accuracy.

#### **Election Information**

Below is the list of the elections effective as of greatest new hire eligibility date 10/1/2012.

Yes

To edit an existing benefit plan election, click the corresponding name of the benefit plan type. To view the outline of benefits of any existing election, click the corresponding icon next to the plan type.

#### Effective 10/1/2012

| Benefit Plan                                                                                                    | Coverage                                                   | Your Cost |
|----------------------------------------------------------------------------------------------------|------------------------------------------------------------|-----------|
| <b>Basic Life - Basic Life *</b><br>Effective on 10/1/2012<br>Provided by MetLife<br>Policy Number: -<br>Cost is deducted on a post-tax basis | \$10,000.00                                                | \$0.00    |
| <b>Dental - High PPO *</b><br>Effective on 10/1/2012<br>Provided by MetLife<br>Policy Number: 00422991<br>Cost is deducted on a pre-tax basis | Test, Amanda<br>Test, Dirk [Spouse]<br>Test, Child [Child] | \$108.20  |
| Employee Life - Employee<br>Effective on 10/1/2012<br>Provided by MetLife<br>Policy Number: -<br>Cost is deducted on a post-tax basis         | \$180,000.00                                               | \$16.20   |
| Spouse Life - Spouse<br>Effective on 10/1/2012<br>Provided by MetLife<br>Policy Number: -<br>Cost is deducted on a post-tax basis             | \$15,000.00 Test, Dirk [Spouse]                            | \$0.90    |
| Child(ren) Life - Child(ren)<br>Effective on 10/1/2012<br>Provided by MetLife<br>Policy Number: -<br>Cost is deducted on a post-tax basis     | \$10,000.00 Test, Child [Child]                            | \$1.20    |

I agree this election form cannot be revoked or changed during the plan year, unless there is a change in my family status (e.g. marriage, divorce, death of spouse or child, birth or adoption of child, and termination of spouse's employment) which justifies the revocation or change as authorized by the Internal Revenue Code and Regulations. I understand that any moneys that I allocate in these accounts and do not spend by the end of the Plan Year cannot be returned to me as TAX FREE compensation.

I UNDERSTAND THAT PROVIDING FALSE INFORMATION OR OMISSION OF RELEVANT INFORMATION IN THIS APPLICATION MAY RESULT IN THE DENIAL OF CLAIMS OR CANCELLATION OR RESCISSION OF COVERAGE. I ALSO UNDERSTAND THAT THE PREMIUMS FOR DEDUCTION DOES NOT CONSTITUTE COVERAGE OR APPROVAL BY THE CARRIER. COVERAGES THAT REQUIRE HEALTH QUESTIONS ARE NOT IN FORCE UNTIL APPROVED BY THE INSURING CARRIER.

• I am employed by the Employer named in this Enrollment Application and Change Form. I am eligible to participate in the coverage(s) afforded by the TRS-ActiveCare program which is administered by Blue Cross and Blue Shield of Texas with HMO benefits provided by SHA, LLC dba FirstCare, Legacy Health Solutions, Inc., Mercy Health Plans of Missouri, Inc., Scott and White Health Plan, and Valley Baptist Insurance Company dba Valley Baptist Health Plans. On behalf of myself and any dependents listed on the Enrollment Application and Change Form, I apply for those coverage(s) for which I am eligible.

- If I am enrolling a grandchild in Section 5, I certify that my household is the grandchild's primary
  residence and the grandchild is my dependent for federal income tax purposes.
- If I am enrolling a child as an "other child" in Section 5, I certify that my household is the child's
  primary residence, that I provide at least 50% if the child's support, that neither of the child's
  natural parents reside in my household, and that I have the legal right to make decisions
  regarding the child's medical care.

• Only those coverage(s) and amounts for which I am eligible will be available to me. I understand that if this Enrollment Application and Change Form is accepted, the coverage(s) will become effective in accordance with the provisions of the TRS-ActiveCare program.

• I understand that the health coverage I am applying for may be subject to a preexisting condition exclusion (not applicable to HMO coverage).

• I understand that by enrolling for coverage with the Employer named in this Enrollment Application and Change Form that any TRS-ActiveCare coverage I previously elected under another TRS-ActiveCare participating will be terminated under TRS Rules.

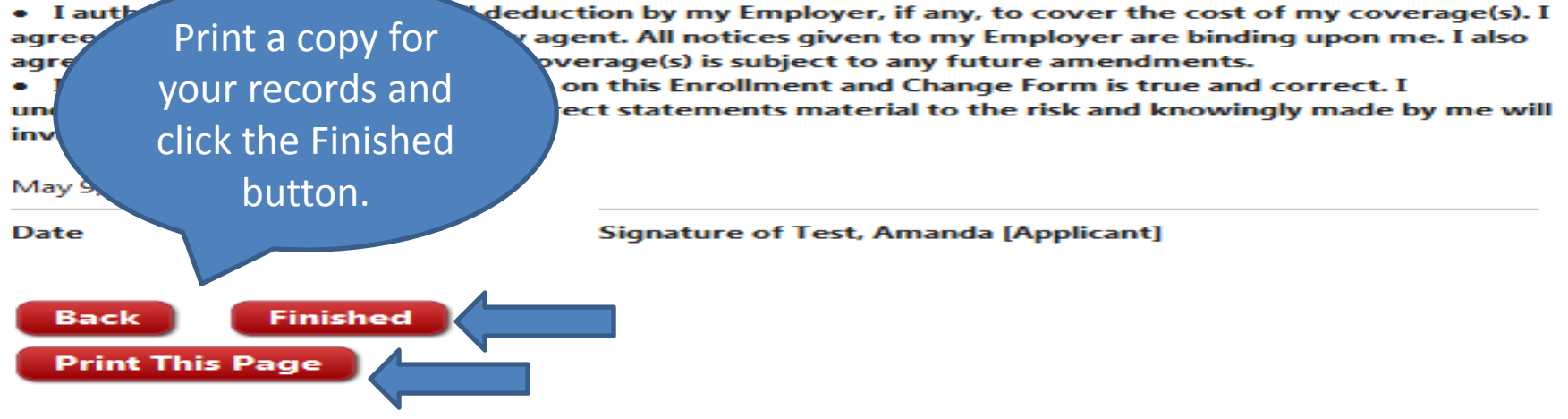

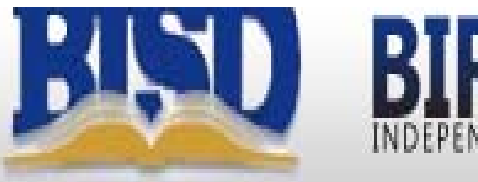

# BIRDVILLE INDEPENDENT SCHOOL DISTRICT

### **EMPLOYEE MENU**

HELP LOGOUT

# Welcome, Amanda Test. Please select an option or choose from the menu below:

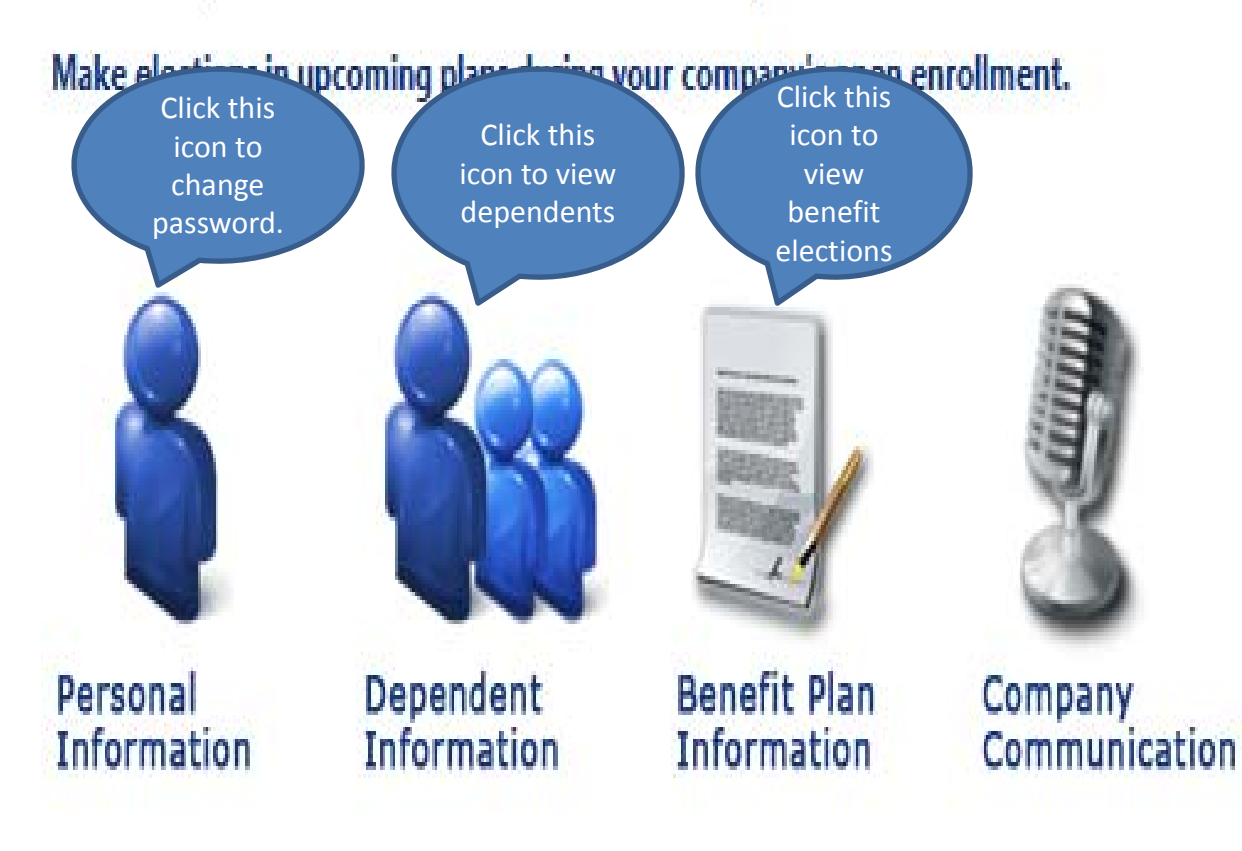

Click Logout when you are finished.